| IEPS                                             |                                                                                   | Update Password   Help   Logoff                                                   |
|--------------------------------------------------|-----------------------------------------------------------------------------------|-----------------------------------------------------------------------------------|
| Project Information<br>Additional Users          | Program: DDRA<br>Institution:<br>Award #:                                         | Grant Start Date:<br>Grant End Date:<br>Final Due Date:                           |
| Fellow Administration<br>Invitational Priorities | Project Director:                                                                 | Submit Date:<br>Amount: \$0                                                       |
| View/Submit Report                               | Review and edit project information a                                             | and contact information for the project director. To change the name,             |
| Display Fellow Pages                             | languages, countries, disciplines and                                             | I subject areas that apply to the project.                                        |
|                                                  | Project Information * Required fields                                             |                                                                                   |
|                                                  | Project director:<br>Title:                                                       |                                                                                   |
|                                                  | Street: *                                                                         |                                                                                   |
|                                                  | City: *                                                                           |                                                                                   |
|                                                  | State:                                                                            | Select One                                                                        |
|                                                  | Country: *                                                                        | Select One                                                                        |
|                                                  | Postal code: *                                                                    |                                                                                   |
|                                                  | Fax:                                                                              |                                                                                   |
|                                                  | Email:                                                                            |                                                                                   |
|                                                  | Web address:                                                                      |                                                                                   |
|                                                  | Home institution: *                                                               | Select One                                                                        |
|                                                  | U.S. Dept. of ED program officer:                                                 |                                                                                   |
|                                                  | Select all of the languages, countries                                            | s, disciplines and subject areas that apply to the project.                       |
|                                                  | <b>Note:</b> These items will be automatica fellows. You do not need to enter the | ally updated when languages, countries and disciplines are added for the em here. |
|                                                  | (for multiple selections, hold down "ctrl" or "a Languages:                       | Select all that apply                                                             |
|                                                  |                                                                                   | Abron Achinese (Achenese)                                                         |
|                                                  |                                                                                   | Acholi                                                                            |
|                                                  |                                                                                   | Afrikaans                                                                         |
|                                                  |                                                                                   | (Any languages already selected are displayed first.)                             |
|                                                  | Country(ies):                                                                     | Select all that apply                                                             |
|                                                  |                                                                                   | Afghanistan<br>Albania                                                            |
|                                                  |                                                                                   | American Samoa                                                                    |
|                                                  |                                                                                   | Angola                                                                            |
|                                                  |                                                                                   | (Any countries already selected are displayed first.)                             |
|                                                  | Disciplines:                                                                      |                                                                                   |

|                | Select all that apply<br>Accounting<br>Agriculture<br>Anthropology<br>Archaeology<br>Architecture/urban and regional planning<br>Area studies<br>(Any disciplines already selected are displayed first.)     |  |
|----------------|----------------------------------------------------------------------------------------------------|--|
| Subject areas: | Select all that apply<br>Area Studies<br>Assessment and Testing<br>Collaboration<br>Dissemination<br>Dissertation Research<br>Distance Learning<br>(Any subject areas already selected are displayed first.) |  |

Save

| ect Information<br>litional Users | Program: E<br>Institution:<br>Award #:                                                                                  | DDRA                                                                                        |                                                                          | Grant Start Da<br>Grant End Dat<br>Final Due Date           | ite:<br>:e:                                     |
|-----------------------------------|----------------------------------------------------------------------------------------------------|---------------------------------------------------------------------------------------------|--------------------------------------------------------------------------|-------------------------------------------------------------|-------------------------------------------------|
| ow Administration                 | Project Director:                                                                                                    |                                                                                             |                                                                          | Submit Date:<br>Amount:                                     | \$ 0                                            |
| auonal Phonties                   | 1                                                                                                    |                                                                                             |                                                                          |                                                             |                                                 |
| v/Submit Report                   | To add a user with permit address. The                                                                                  | permission to edit re<br>IEPS system will en                                                | ports for this pro                                                       | ject, enter the person's<br>tion to each added use          | first name, last name a<br>er.                  |
| v/Submit Report                   | To add a user with pemail address. The To remove a user, o                                                              | permission to edit re<br>IEPS system will er<br>clear the fields and c                      | ports for this pro<br>nail login informa<br>lick "Save."                 | ject, enter the person's<br>tion to each added use          | first name, last name a<br>r.                   |
| v/Submit Report                   | To add a user with p<br>email address. The<br>To remove a user, o<br>Additional User                                    | permission to edit re<br>IEPS system will en<br>clear the fields and c<br>rs                | ports for this pro<br>nail login informa<br>lick "Save."                 | ject, enter the person's<br>tion to each added use          | first name, last name a<br>r.                   |
| v/Submit Report                   | To add a user with p<br>email address. The<br>To remove a user, o<br>Additional User<br>* Required fields               | permission to edit re<br>IEPS system will er<br>clear the fields and c<br>rs                | ports for this pro<br>nail login informa<br>lick "Save."                 | ject, enter the person's<br>tion to each added use          | first name, last name a<br>r.                   |
| v/Submit Report                   | To add a user with<br>email address. The<br>To remove a user, o<br>Additional User<br>* Required fields<br>First Name * | permission to edit re<br>IEPS system will er<br>clear the fields and c<br>'s<br>Last Name * | ports for this pro<br>nail login informa<br>lick "Save."<br><b>Title</b> | ject, enter the person's<br>tion to each added use<br>Phone | first name, last name a<br>r.<br><b>Email *</b> |

Save

| IEPS                                             |                                                                                                    |                                                                                                    |                                                                                                    | Update Pa                                                                                                    | ssword   Help                                                                                                    | Logoff                                           |
|--------------------------------------------------|----------------------------------------------------------------------------------------------------|----------------------------------------------------------------------------------------------------|----------------------------------------------------------------------------------------------------|----------------------------------------------------------------------------------------------------|----------------------------------------------------------------------------------------------------|--------------------------------------------------|
| Project Information<br>Additional Users          | Program: DDRA<br>Institution:<br>Award #:                                                                                                    |                                                                                                    | Grant St<br>Grant Er<br>Final Du                                                                                                    | art Date:<br>nd Date:<br>e Date:                                                                                                    |                                                                                                    |                                                  |
| Fellow Administration<br>Invitational Priorities | Project Director:                                                                                                    |                                                                                                    | Submit I<br>Amount:                                                                                                    | Date:<br>: \$ 0                                                                                                    |                                                                                                    |                                                  |
| View/Submit Report                               |                                                                                                    |                                                                                                    |                                                                                                    |                                                                                                    |                                                                                                    |                                                  |
| Display Fellow Pages                             | Fellow Administration                                                                                                    | 1                                                                                                    |                                                                                                    |                                                                                                    |                                                                                                    |                                                  |
|                                                  | <ul> <li>to IEPS and receive approfellow's departure.</li> <li>To add a fellow, clice</li> <li>To send an email measure established, check to spam filters set to a</li> <li>The fellow must concern receive a system with the fellow must concern request can be emailed as a request.</li> <li>Click the "Update" lie</li> <li>After entering a GAM IEPS.</li> <li>The IEPS system with the GAR is apprinformation from you</li> <li>Once the GAR has</li> <li>To view or edit a fellow's receiver a fellow's receiver a system of the fellow of the fellow is receiver a fellow's receiver a fellow's receiver a fellow's receiver a system of the fellow of the fellow of the fe</li></ul> | byal. The GAR must be su<br>k the "Add a Fellow" buttor<br>otification to a fellow indicat<br>he "Notify" box and click th<br>llow email from iepsHelpde<br>omplete the pre-fellowship<br>tered.<br>ill notify you by email when<br>mits the pre-fellowship report<br>nk in the GAR column to up<br>R, click the "Submit to IEPS<br>ill notify your program office<br>oproved or disapproved, the<br>ur program officer.<br>been approved by IEPS, you<br>low's record, click "Update.<br>s record, click "Delete."<br>eport, click the "View" link u | a below.<br>ting that his or her line "Notify Fellows" be<br>task@cbmiweb.com.<br><b>p report and subm</b><br>the fellow submits<br>ort, click the "Create<br>pdate an existing re<br>S" button at the bott<br>the ter by email when the<br>ter by email when the<br>ter by email when the ter by ter by | EPS system a<br>button. Fellows<br><b>hit it before th</b><br>the pre-fellow<br>gr link in the G<br>equest.<br>com of the pag<br>be GAR is sublisend you an e<br>o update it. | Account has be<br>s must have the<br><b>ne Grant Activ</b><br>rship report.<br>AR column to<br>the to submit it the<br>mitted.<br>mail with additional submit it the<br>mail with additional submit is the<br>mail with additional submit is the<br>mail with additional submit is the submit is the<br>submit additional submit is the submit is the submit | <pre>&gt;en teir vation initiate to tional</pre> |
| Ourset                                           |                                                                                                    | Add a Fellow                                                                                                    | Notify Fellows                                                                                                    | Due                                                                                                    |                                                                                                    |                                                  |
| Activation<br>Notify Request<br>Fellow (GAR)     | GAR<br>Status Fellow Info                                                                                                    | Primary Resea                                                                                                    | arch Fellow                                                                                                    | Fellowship<br>Report<br>Submitted?                                                                                                    | Final<br>Report<br>Submitted?                                                                                                    | Fellow                                           |

Moldova

Yes

No

No

<u>View</u>

Approved Update | Delete Jane

<u>View</u>

ê

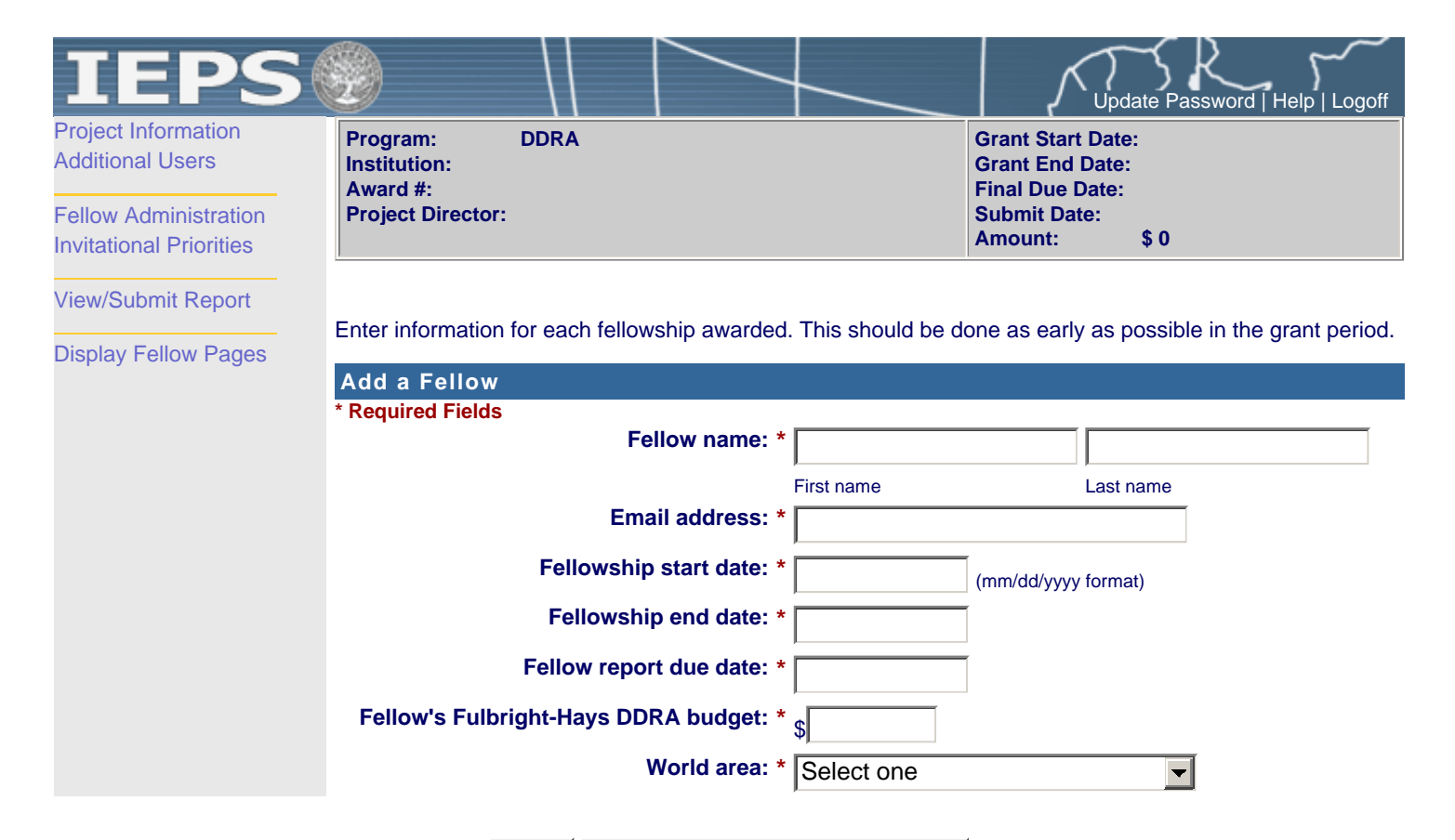

Save Save an

Save and Return to List

| IEPS                                             |                                                                                                    |                                                                                            | $\rightarrow$                                                                   |                                                                                                  | Update Password                                                                      | Help   Logoff                                    |
|--------------------------------------------------|----------------------------------------------------------------------------------------------------|--------------------------------------------------------------------------------------------|---------------------------------------------------------------------------------|--------------------------------------------------------------------------------------------------|--------------------------------------------------------------------------------------|--------------------------------------------------|
| Project Information<br>Additional Users          | Program: D<br>Institution:<br>Award #:                                                                   | DRA                                                                                        |                                                                                 | Grant Start D<br>Grant End D<br>Final Due Da                                                     | Date:<br>ate:<br>ite:                                                                |                                                  |
| Fellow Administration<br>Invitational Priorities | Project Director:                                                                                        |                                                                                            |                                                                                 | Submit Date<br>Amount:                                                                           | :<br>\$0                                                                             |                                                  |
| View/Submit Report                               | For each fellow, com<br>entered the request,<br>may update the infor<br>approved by your pro<br>officer. | nplete and submit a<br>click the "Submit to<br>mation on this pag<br>ogram officer. If you | Grant Activation<br>DIEPS" button at<br>e after you click t<br>u need to make c | Request to IEPS for<br>the bottom of the pag<br>the "Submit to IEPS" to<br>changes to an approve | approval. Once yo<br>ge to submit the G<br>button only until th<br>ed GAR, contact y | ou have<br>GAR. You<br>le GAR is<br>your program |
|                                                  | Grant activation red<br>Grant Activation                                                                 | quests MUST be s<br>n Request                                                              | ubmitted to IEP                                                                 | 'S at least 30 days pi                                                                           | rior to departure                                                                    |                                                  |
|                                                  | * Required fields                                                                                        | Date advanced<br>Insurance cover                                                           | Fellow's name:<br>I to candidacy:<br>age start date:                            | *                                                                                                | (mm/dd/yyyy)                                                                         |                                                  |
| Research                                         | Duratio<br>of Stay<br>Countries in Month                                                                 | n<br>v Research Visa<br>ns Status *                                                        | Visa<br>Issued<br>Date                                                          | Research Permissio<br>Status *                                                                   | Research<br>on Permission<br>Issue Date                                              | Embassy<br>Notification<br>Date                  |
| Select one                                       |                                                                                                    | jn Issued jn NA                                                                            |                                                                                 | n Received in NA                                                                                 |                                                                                      |                                                  |
| Select one                                       |                                                                                                    |                                                                                            |                                                                                 |                                                                                                  |                                                                                      |                                                  |
| Select one                                       |                                                                                                    |                                                                                            |                                                                                 |                                                                                                  |                                                                                      |                                                  |
| Select one                                       |                                                                                                    | in Issued in NA                                                                            |                                                                                 | In Received In NA                                                                                |                                                                                      |                                                  |
| ,<br>Select one                                  |                                                                                                    | in Issued in NA                                                                            |                                                                                 | m Received im NA                                                                                 |                                                                                      |                                                  |
| Select one                                       |                                                                                                    | jr∩ Issued jr∩ NA                                                                          |                                                                                 | jn Received jn NA                                                                                |                                                                                      |                                                  |
|                                                  |                                                                                                    | NA = Not Applicabl                                                                         | 9                                                                               | Enter all dates in mm/dd/                                                                        | yyyy format.                                                                         |                                                  |
| Comments: (limit 1,000 cl                        | naracters)                                                                                               |                                                                                            |                                                                                 |                                                                                                  |                                                                                      |                                                  |
|                                                  |                                                                                                    |                                                                                            |                                                                                 |                                                                                                  |                                                                                      |                                                  |
| Research Involving H                             | luman Subjects - IRB Ap                                                                                  | proval                                                                                     |                                                                                 | -                                                                                                |                                                                                      |                                                  |
| jm Required * Exe                                | mption number                                                                                            | Approval d                                                                                 | ate(mm/dd/yy                                                                    | уу)                                                                                              |                                                                                      |                                                  |
| OR<br>* Ass                                      | urance of compliance nu                                                                                  | umber Expedited                                                                            | review date                                                                     |                                                                                                  |                                                                                      |                                                  |
|                                                  |                                                                                                    |                                                                                            |                                                                                 |                                                                                                  |                                                                                      |                                                  |
| j∩ Not required                                  |                                                                                                    |                                                                                            |                                                                                 |                                                                                                  |                                                                                      |                                                  |
| Fellow's Departure Itin                          | perary                                                                                                   |                                                                                            |                                                                                 |                                                                                                  |                                                                                      |                                                  |
| This is the itinerary for tra                    | aveling to the host count                                                                                | ries.                                                                                      |                                                                                 |                                                                                                  |                                                                                      |                                                  |

Departure

| Date<br>(mm/dd/yyyy) From City | From State or<br>Country | Arrival Date<br>(mm/dd/yyyy) | To City | To State or Country | Airline/Flight Number |
|--------------------------------|--------------------------|------------------------------|---------|---------------------|-----------------------|
|                                |                          |                              |         |                     |                       |
|                                |                          |                              |         |                     |                       |
|                                |                          |                              |         |                     |                       |
|                                |                          |                              |         |                     |                       |
|                                |                          |                              |         |                     |                       |
|                                |                          |                              |         |                     |                       |

## Fellow's Return Itinerary

| This is the itinerary for traveling fro     | m the host countries.    |                              |         |                     |                       |
|---------------------------------------------|--------------------------|------------------------------|---------|---------------------|-----------------------|
| Departure<br>Date<br>(mm/dd/yyyy) From City | From State or<br>Country | Arrival Date<br>(mm/dd/yyyy) | To City | To State or Country | Airline/Flight Number |
|                                             |                          |                              |         |                     |                       |
|                                             |                          |                              |         |                     |                       |
|                                             |                          |                              |         |                     |                       |
|                                             |                          |                              |         |                     |                       |
|                                             |                          |                              |         |                     |                       |
|                                             |                          |                              |         |                     |                       |

Save

Save and Return to List

to List

Submit to IEPS

| Project Information       Additional Users       Grant Start Date:         Additional Users       Institution:       Award #:         Fellow Administration       Project Director:       Submit Date:         Invitational Priorities       Submit Report       Describe any activities that took place during the current reporting period which address the invitation:         Display Fellow Pages       Describe any activities, click here.       Invitational Priorities         Invitational Priorities       Required field       Invitational Priorities | Logoff    | date Password   Help   Lo                             |                                                         | $\rightarrow$                                      |                                                                                                    | IEPS                                             |
|----------------------------------------------------------------------------------------------------|-----------|-------------------------------------------------------|---------------------------------------------------------|----------------------------------------------------|----------------------------------------------------------------------------------------------------|--------------------------------------------------|
| Fellow Administration       Project Director:       Submit Date:<br>Amount: \$ 0         View/Submit Report       Describe any activities that took place during the current reporting period which address the invitation:<br>priorities of the program. Indicate if grant funds were used to support the activities. To view a list of the<br>relevant invitational priorities, click here.         Invitational Priorities       Invitational Priorities                                                                                                    |           | e:<br>):                                              | Grant Start Date:<br>Grant End Date:<br>Final Due Date: |                                                    | Program: DDRA<br>Institution:<br>Award #                                                                             | Project Information<br>Additional Users          |
| View/Submit Report       Describe any activities that took place during the current reporting period which address the invitational priorities of the program. Indicate if grant funds were used to support the activities. To view a list of the relevant invitational priorities, click here.         Invitational Priorities       Required field                                                                                                    |           | \$0                                                   | Submit Date:<br>Amount:                                 |                                                    | Project Director:                                                                                                    | Fellow Administration<br>Invitational Priorities |
| Invitational Priorities<br>Required field                                                                                                    | ial<br>ie | address the invitationa<br>ies. To view a list of the | reporting period which a<br>d to support the activities | e during the curren<br>rant funds were use<br>ere. | Describe any activities that took p<br>priorities of the program. Indicate<br>relevant invitational priorities, clic | View/Submit Report<br>Display Fellow Pages       |
| Required field                                                                                                    |           |                                                       |                                                         |                                                    | Invitational Priorities                                                                                              |                                                  |
| (limit 4,000 characters)                                                                                                    |           |                                                       |                                                         |                                                    | (limit 4,000 characters)                                                                                             |                                                  |
|                                                                                                    |           |                                                       |                                                         |                                                    |                                                                                                    |                                                  |
|                                                                                                    |           |                                                       |                                                         |                                                    |                                                                                                    |                                                  |
|                                                                                                    |           |                                                       |                                                         |                                                    |                                                                                                    |                                                  |
|                                                                                                    |           |                                                       |                                                         |                                                    |                                                                                                    |                                                  |

Save

Save and Continue

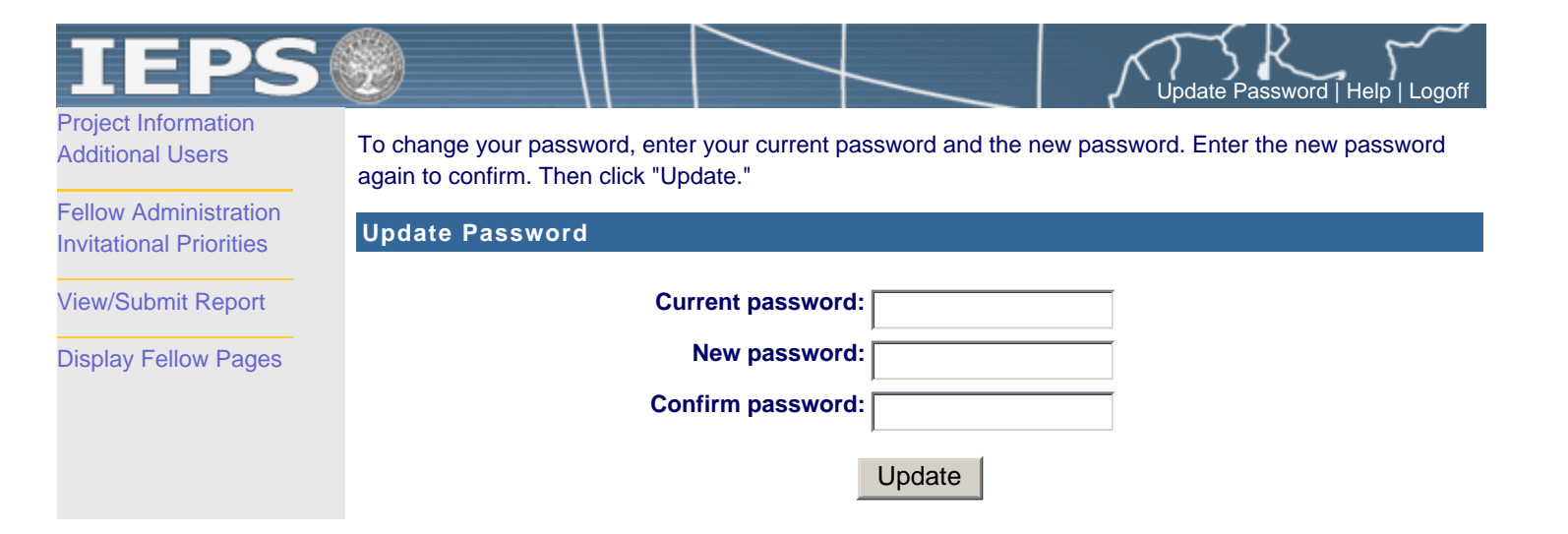